GSTR 1 in Miracle

# About GSTR 1 & how it is available in Miracle?

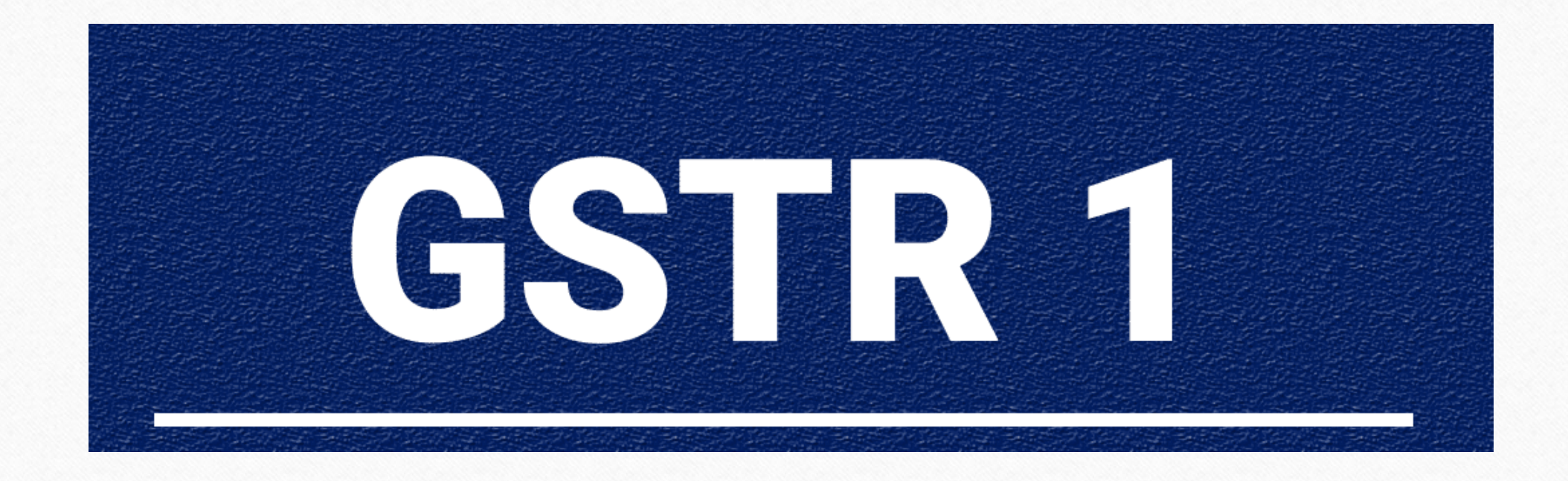

Only for internal use of Miracle Accounting Software.

Prepared By RKIT Software Pvt Ltd-Rajkot

# ♦ GSTR 1 → "Details of Sales"

GSTR 1 is a monthly return that should be filed by every registered dealer.

- It contains details of all outward supplies i.e. sales. (excludes Composition Dealers, ISD & others)
- It must contain the details of all sales and supply of goods and services made by the tax payer during the month.

# Why GSTR 1 is important?

The GSTR 1 filed by a registered dealer is used by the government to auto populate GSTR 3 for the dealer and GSTR 2A for dealers to whom supplies have been made.

GSTR-1 should be filed even if there is nil returns to be filed (no business activity) in the given taxable period.

GSTR-1 becomes the base document upon which the entire compliance structure in GST would be based.

# $GST \underline{R}eturn \rightarrow GSTR \underline{1}$

| <u>M</u> aster   | <u>T</u> ransaction | <u>G</u> ST      | <u>R</u> eport                    | <u>U</u> tility | <u>S</u> etup   | <u>E</u> xit | <u>W</u> indows |
|------------------|---------------------|------------------|-----------------------------------|-----------------|-----------------|--------------|-----------------|
| sal )            | u 👿 着               | GS               | T Master                          | •               |                 |              |                 |
|                  | = 🛆 🗉               | GS               | ST Entry                          | •               |                 |              |                 |
|                  |                     | R <u>C</u><br>GS | M Voucher<br>T E <u>x</u> pense   |                 |                 |              |                 |
| E                |                     | 69<br><u>6</u> 9 | 6T R <u>e</u> port<br>6T Register | ×               |                 |              |                 |
| Sales<br>Invoice | Purc. Invoice       | GS               | GT <u>R</u> eturn                 | •               | GSTR 3 <u>B</u> |              |                 |
|                  |                     | GS               | STR <u>I</u> ntegrity             | ( <b>)</b>      | GSTR <u>1</u>   |              |                 |
|                  |                     |                  |                                   |                 |                 |              |                 |

#### Select Month

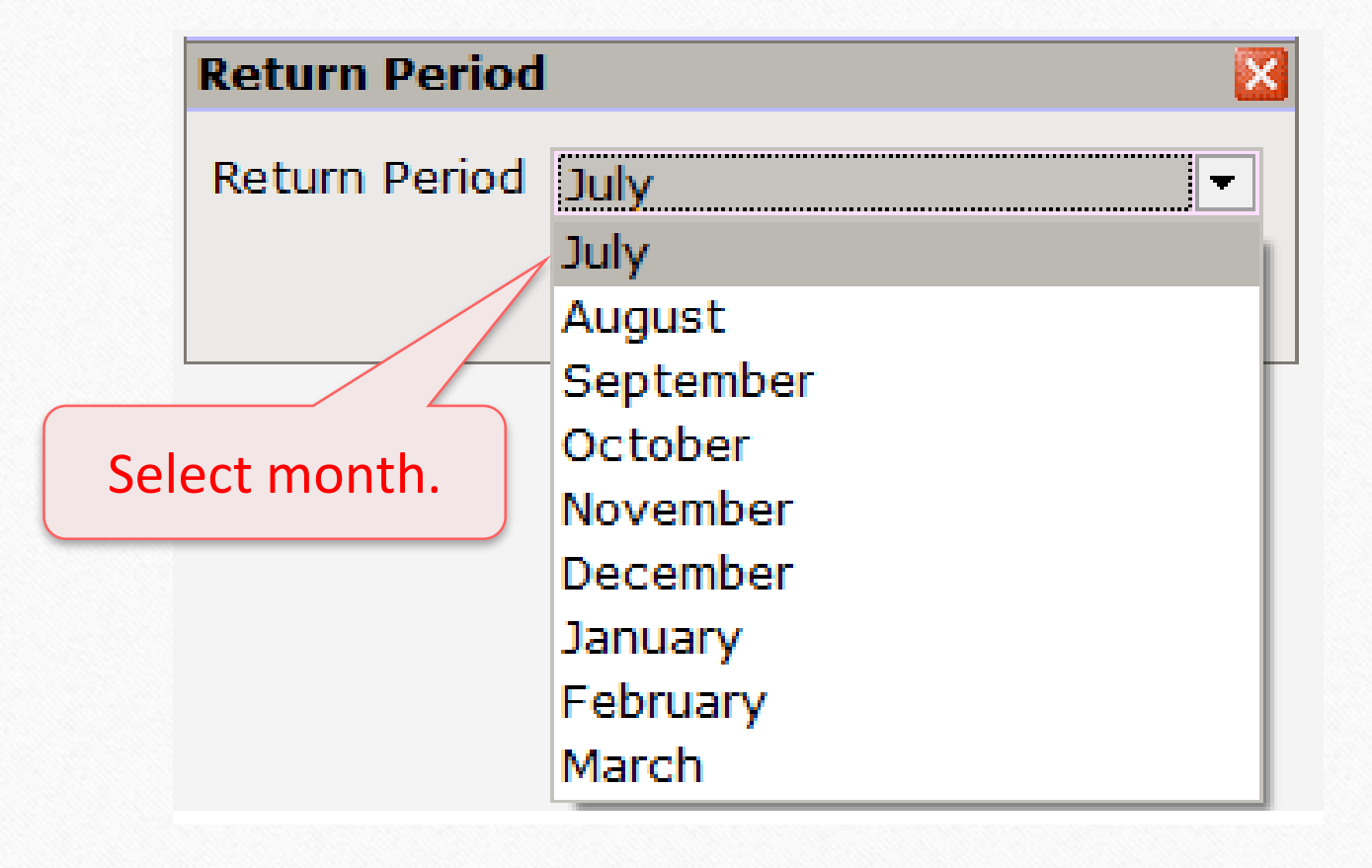

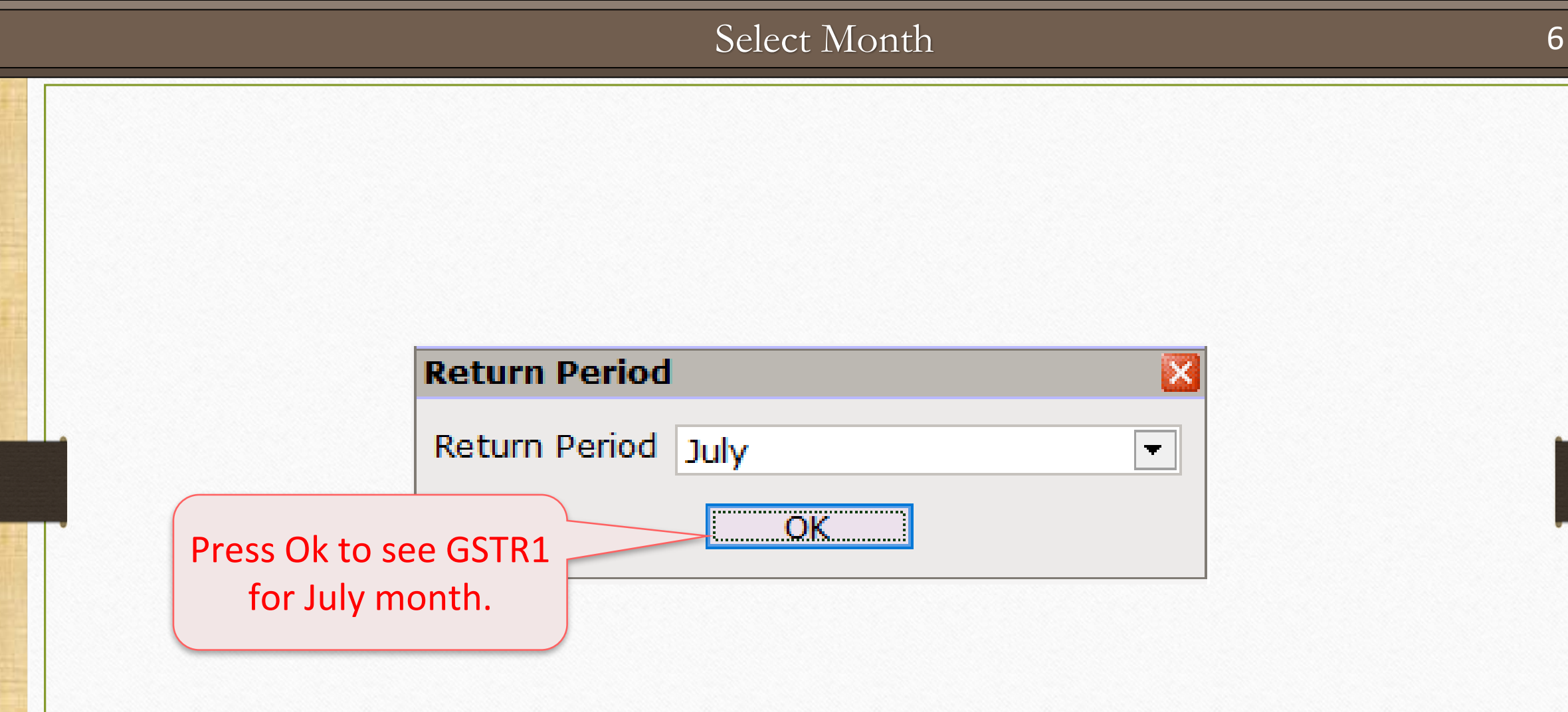

## GSTR 1 for July - 2017

| GST -> GST Return ->      | GSTR 1 -> GST     | TR 1 For JULY   | · 2017        |                   |            |                   |                              |                  |            |         | 💽 🖉 💽 🔽     |
|---------------------------|-------------------|-----------------|---------------|-------------------|------------|-------------------|------------------------------|------------------|------------|---------|-------------|
| 🔻 Business to Busine      | ess Transactio    | ons             |               |                   |            |                   |                              | From             | 01/07/2017 | To 31   | /07/2017    |
| GSTIN/UIN of<br>Recipient | Invoice<br>Number | Invoice<br>Date | Invoice Value | Place of Supply   | 1          | Reverse<br>Charge | Invoice Type                 | E-Commerce<br>No | e GSTIN    | Rate    | Taxab       |
| 24AVRTH5349C123           | GT/1              | 06/07/2017      | 860940.00     | 24-Gujarat        | 1          | N                 | Regular                      |                  |            | 18.00   | 6           |
|                           |                   |                 |               | 24-Gujarat        | 1          | N                 | Regular                      |                  |            | 28.00   | 1           |
| 08FDGTR5688G1Z4           | GT/2              | 06/07/2017      | 549990.00     | 08-Rajasthan      | I          | N                 | Regular                      |                  |            | 18.00   | 2           |
|                           |                   |                 |               | 08-Rajasthan      | 1          | N                 | Regular                      |                  |            | 28.00   | 2           |
| 24VFGKY2307C143           | GT/3              | 07/07/2017      | 212400.00     | 24-Gujarat        | 1          | N                 | Regular                      |                  |            | 18.00   | 1           |
| 23ASDFG3472F115           | GT/4              | 07/07/2017      | 295600.00     | 23-Madhya Pradesh | 1          | N                 | Regular                      |                  |            | 18.00   | 1           |
|                           |                   |                 |               | 23-Madhya Pradesh | I          | N                 | Regular                      |                  |            | 28.00   |             |
| 24FHJKU4573V1Z2           | GT/5              | 08/07/2017      | 22880.00      | 24-Gujarat        | 1          | N                 | Regular                      |                  |            | 28.00   |             |
| 24DLITG4598F1Z2           | GT/6              | 08/07/2017      | 90000.00      | 24-Gujarat        | 1          | N                 | SEZ Supplies without Payment |                  |            | 12.00   |             |
|                           |                   |                 |               | 24-Gujarat        | 1          | N                 | SEZ Supplies without Payment |                  |            | 18.00   |             |
| 24FDWRT4529C121           | GT/7              | 10/07/2017      | 156000.00     | 24-Gujarat        | 1          | N                 | SEZ Supplies with Payment    |                  |            | 12.00   |             |
|                           |                   |                 |               | 24-Gujarat        | 1          | N                 | SEZ Supplies with Payment    |                  |            | 18.00   | 1           |
|                           | GT/23             | 19/07/2017      | 11200.00      | 23-Madhya Pradesh | 1          | N                 | Regular                      |                  |            | 12.00   |             |
|                           | GT/22             | 19/07/2017      | 12980.00      | 24-Gujarat        | 1          | N                 | Regular                      |                  |            | 18.00   |             |
| 24AVRTH5349C123           | GT/26             | 22/07/2017      | 206500.00     | 24-Gujarat        | 1          | N                 | Regular                      |                  |            | 18.00   | 1           |
| 24VFGKY2307C143           | GT/27             | 22/07/2017      | 91450.00      | 24-Gujarat        | 1          | N                 | Regular                      |                  |            | 18.00   |             |
| 24DLITG4598F1Z2           | GT/28             | 24/07/2017      | 512500.00     | 24-Gujarat        |            |                   | In R2R                       |                  |            | 00      | 4           |
| <sup>24FHJ</sup> By defa  | ault, <u>B</u>    | <u>usiness</u>  | To Bus        | iness             | Party      | Тур               | e: Register & C              | compos           | sition     | 00      | 2           |
| <u>Irans</u>              | saction           | details         | s will op     | en.               | Invoice 1  | Гуре              | e: GST/IGST/SE               | Z/SEZ (          | Rebate     | e)      | 27          |
| 4                         | _                 | _               | _             |                   | _          | _                 |                              | _                |            | Iotal   | 2/          |
| Print Date Next           | Format            |                 |               |                   | B2B B2CL E | B2CS C            | CDNR CDNUR EXP AT AT         | ADJ EXEMPT       | HSN Exp    | ort Exp | ort Current |

## GSTR 1 for July - 2017

| Inv<br>Dat | roice   | Invoice Value | Place of Supply        | Revers | e<br>Invoice Type       | E     | -Commerce GSTIN | Rate   | Taxable Value | Cess Amou |
|------------|---------|---------------|------------------------|--------|-------------------------|-------|-----------------|--------|---------------|-----------|
| 06/0       | 07/2017 | 860940.00     | 24-Guiarat             | N      | Regular 🔨               |       |                 | 18.00  | 613000.00     |           |
|            |         |               | 24-Gujarat             | N      | Regular                 |       |                 | 28.00  | 107500.00     |           |
| 06/0       | 07/2017 | 549990.00     | 08-Rajasthan           | N      | Regular                 |       |                 | 18.00  | 202500.00     |           |
|            |         |               | 08-Rajasthan           | N      | Regular                 |       |                 | 28.00  | 243000.00     |           |
| 07/0       | 07/2017 | 212400.00     | 24-Gujarat             | N      | Re                      |       |                 |        | 180000.00     |           |
| 07/0       | 07/2017 | 295600.00     | 23-Madhya Pradesh      | N      | 💀 On heade              | er we | e can see a     | ll the | 180000.00     |           |
|            |         |               | ,<br>23-Madhya Pradesh | N      | Re                      |       |                 | ii the | 65000.00      |           |
| 08/0       | 07/2017 | 22880.00      | 24-Gujarat             | N      | details r               | egar  | ding Vouch      | ners.  | 11000.00      | 8800      |
| 08/0       | 07/2017 | 90000.00      | 24-Gujarat             | N      | SE                      | -94.  |                 |        | 60000.00      |           |
|            |         |               | 24-Gujarat             | N      | SEZ Supplies without Pa | yment |                 | 18.00  | 30000.00      |           |
| 10/0       | 07/2017 | 156000.00     | 24-Gujarat             | N      | SEZ Supplies with Payme | ent   |                 | 12.00  | 36000.00      |           |
|            |         |               | 24-Gujarat             | N      | SEZ Supplies with Payme | ent   |                 | 18.00  | 120000.00     |           |
| 19/0       | 07/2017 | 11200.00      | 23-Madhya Pradesh      | N      | Regular                 |       |                 | 12.00  |               |           |
| 19/0       | 07/2017 | 12980.00      | 24-Gujarat             |        | مالا مرج جرمانيا ما     |       |                 | 18.00  |               |           |
| 22/0       | 07/2017 | 206500.00     | 24-Gujarat             | By Cl  | licking on th           | esei  | outtons we      | 18.00  | 175000.00     |           |
| 22/0       | 07/2017 | 91450.00      | 24-Gujarat             | cor    | s cao tha dat           | taile | rogarding       | 18.00  |               |           |
| 24/0       | 07/2017 | 512500.00     | 24-Gujarat             | Car    | i see the de            | lalls | regarding       | 18.00  | 405000.00     |           |
|            |         |               | 24-Gujarat             | diff   | foront vouch            | orc   | & ontrios       | 28.00  | 107500.00     |           |
| 24/0       | 07/2017 | 293990.00     | 24-Gujarat             |        |                         | ICI 3 | a entries.      | 18.00  | 202500.00     |           |
|            |         |               | 24-Gujarat             | N      | Regular                 |       |                 | 28.00  | 43000.00      |           |
|            |         |               | -                      |        |                         |       |                 |        |               |           |
|            |         |               |                        |        |                         |       |                 |        |               |           |
|            |         |               |                        |        |                         |       |                 |        |               |           |
|            |         |               |                        |        |                         |       |                 | Total  | 2781000.00    | 8800      |

#### GSTR 1 Format list

## GSTR 1 Format List:

- B2B: Business to Business
- B2CL: Business to Consumer Large
- B2CS: Business to Consumer Small
- CDNR: Credit/Debit Note or Sales Return from Registered Customer
- CDNUR: Credit/Debit Note or Sales Return from Un-Registered Customer
- EXP: Export <u>or</u> Export (Rebate)
- AT: Advance Receipt
- > ATADJ: Adjustment against Advance Receipt
- EXEMP: Exempt/Nil-Rated/Non GST Supplies
- HSN wised Summary

#### B2C-Large (GSTR 1 for July)

#### GST -> GST Return -> GSTR 1 -> GSTR 1 For JULY - 2017

Business to Consumer (Large)

Print

Date

Next Format

| Invoice Number | Invoice<br>Date | Invoice Value | Place of Supply   | Rate  | Taxable Value | Cess Amount E-Commerce GSTIN No |
|----------------|-----------------|---------------|-------------------|-------|---------------|---------------------------------|
| GT/8           | 12/07/2017      | 322150.00     | 08-Rajasthan      | 18.00 | 202500.00     |                                 |
|                |                 |               | 08-Rajasthan      | 28.00 | 65000.00      |                                 |
| GT/9           | 12/07/2017      | 321376.00     | 23-Madhya Pradesh | 18.00 | 155200.00     |                                 |
|                |                 |               | 23-Madhya Pradesh | 28.00 | 108000.00     |                                 |
| GT/10          | 12/07/2017      | 297360.00     | 27-Maharashtra    | 18.00 | 252000.00     |                                 |
| GT/11          | 12/07/2017      | 250276.00     | 25-Daman And Diu  | 18.00 | 2200.00       |                                 |
|                |                 |               | 25-Daman And Diu  | 28.00 | 193500        |                                 |
|                |                 | $\wedge$      |                   |       |               | Note that:                      |

Total

B2B

978400.00

By pressing <u>B2CL</u> button, we can see the transaction details for <u>Business to Consumer Large</u>.

#### Note that: Invoices for Taxable Outward Supplies to consumer where a) The place of supply is outside the state (IGST) where the supplier is Registered & b) The total invoice value is more than 2,50,000/- Rs

B2CL B2CS CDNR CDNUR EXP AT ATADJ EXEMPT HSN

From 01/07/2017 To 31/07/2017

🕐 🏟 🔀

Export Export Current

# B2C-Small (GSTR 1 for July)

| GST -> GST Re | eturn -> GSTR 1 -> GSTR 1 For JU                               | JLY - 2017                         |                                             |                                    |               |                                  |                                                             |               |                        |                    | <b>.</b>       |
|---------------|----------------------------------------------------------------|------------------------------------|---------------------------------------------|------------------------------------|---------------|----------------------------------|-------------------------------------------------------------|---------------|------------------------|--------------------|----------------|
| Business t    | to Consumer Summary(Small)                                     |                                    |                                             |                                    |               |                                  |                                                             | From          | 01/07/2017             | То                 | 31/07/2017     |
| Туре          | Place of Supply                                                | Rate                               | Taxable Value                               | Cess Amount                        | E-Commerce GS | TIN No                           |                                                             |               |                        |                    |                |
| OE            | 08-Rajasthan                                                   | 28.00                              | 107500.00                                   |                                    |               |                                  |                                                             |               |                        |                    |                |
| OE            | 22-Chattisgarh                                                 | 18.00                              | 97000.00                                    |                                    |               |                                  |                                                             |               |                        |                    |                |
| OE            | 24-Gujarat                                                     | 18.00                              | 241100.00                                   |                                    |               |                                  |                                                             |               |                        |                    |                |
| OE            | 24-Gujarat                                                     | 28.00                              | 185000.00                                   | 8800.00                            |               |                                  |                                                             |               |                        |                    |                |
|               |                                                                |                                    |                                             |                                    |               |                                  |                                                             |               |                        |                    |                |
|               | By pressing <u>B2</u><br>the transaction<br><u>Business to</u> | <u>CS</u> but<br>n detai<br>o Cons | ton, we c<br>ils for stat<br><u>umer Sm</u> | can see<br>te wise<br><u>all</u> . | a<br>b) Ir    | Suppl<br>Unre<br>) Int<br>nter-s | ies made to gistered per<br>tra-state (GS<br>tate (IGST): I | sons<br>T): a | wher<br>wher<br>ny val | &<br>e<br>ue<br>ue | less           |
|               |                                                                |                                    |                                             |                                    |               |                                  | than 2,50,0                                                 | 000/          | - Rs.                  |                    |                |
|               |                                                                | Total                              | 630600.00                                   | 8800.00                            |               |                                  |                                                             |               |                        |                    |                |
| Print Date    | Next Format                                                    |                                    |                                             | B2B                                | B2CL B2CS CI  | DNR CDN                          | UR EXP AT ATADJ                                             | EXEMPT        | HSN E>                 | port               | Export Current |

# CDNR (GSTR 1 for July)

| GST -> GST Return         | -> GSTR 1 -> GSTR 1 Fo            | r JULY - 2017                   |                                                                   |                                                             |                                                       |                                                            |                                  |
|---------------------------|-----------------------------------|---------------------------------|-------------------------------------------------------------------|-------------------------------------------------------------|-------------------------------------------------------|------------------------------------------------------------|----------------------------------|
| ▼ Credit/Debit N          | ote to Registered Custor          | mer                             |                                                                   |                                                             |                                                       |                                                            | From 01/07/2017 To 31/07/2017    |
| GSTIN/UIN of<br>Recipient | Invoice/Advance<br>Receipt Number | Invoice/Advance<br>Receipt Date | Note/Refund Voucher<br>Number                                     | Note/Refund<br>Voucher Date                                 | Document<br>Type                                      | Reason for Issuing Document                                | Place of Supply                  |
| 24AVRTH5349C123           | GT/1                              | 06/07/2017                      | SR-01                                                             | 20/07/2017                                                  | С                                                     | 01-Sales Return                                            | 24-Gujarat                       |
|                           | GT/1                              | 06/07/2017                      |                                                                   |                                                             | С                                                     | 01-Sales Return                                            | 24-Gujarat                       |
| 08FDGTR5688G1Z4           | GT/2                              | 06/07/2017                      | SR-04                                                             | 22/07/2017                                                  | С                                                     | 03-Deficiency in service                                   | 08-Rajasthan                     |
| 24VFGKY2307C143           | GT/27                             | 22/07/2017                      | SR-06                                                             | 26/07/2017                                                  | С                                                     | 01-Sales Return                                            | 24-Gujarat                       |
| 24AVRTH5349C123           | GT/1                              | 06/07/2017                      | VST-1                                                             | 28/07/2017                                                  | С                                                     | 01-Sales Return                                            | 24-Gujarat                       |
|                           | GT/1                              | 06/07/2017                      |                                                                   |                                                             | С                                                     | 01-Sales Return                                            | 24-Gujarat                       |
|                           |                                   |                                 | By pressing<br>see the tr<br>Credit/D<br>Registere<br>Return from | ; <u>CDNR</u><br>ansacti<br>ebit Nc<br>ed Tax p<br>n Regist | buttoi<br>on de<br>ote iss<br>ayer <u>c</u><br>ered 1 | n, we can<br>tails for<br>ued to<br>or Sales<br>Fax payer. |                                  |
|                           |                                   |                                 |                                                                   | ×                                                           |                                                       |                                                            |                                  |
| Print Date N              | ext Format                        |                                 |                                                                   | B2B B2CL                                                    | B2CS CE                                               | ONR CDNUR EXP AT ATADJ                                     | EXEMPT HSN Export Export Current |

# CDNUR (GSTR 1 for July)

| GST -> GST | Return -> GSTR 1 -> GSTR      | 1 For JULY - 20                | )17                                              |                                                                                            |                                                                            |                                                  | 🗹 🖉                                |
|------------|-------------------------------|--------------------------------|--------------------------------------------------|--------------------------------------------------------------------------------------------|----------------------------------------------------------------------------|--------------------------------------------------|------------------------------------|
| Credit/I   | Debit Note to Un-Register     | Customer                       |                                                  |                                                                                            |                                                                            |                                                  | From 01/07/2017 To 31/07/2017      |
| UR Type    | Note/Refund Voucher<br>Number | Note/Refund<br>Voucher Date    | Document<br>Type                                 | Invoice/Advance<br>Receipt Number                                                          | Invoice/Advance<br>Receipt Date                                            | Reason for Issuing Document                      | Place of Supply                    |
| B2CL       | SR-03                         | 20/07/2017                     | С                                                | GT/11                                                                                      | 12/07/2017                                                                 | 03-Deficiency in service                         | 25-Daman And Diu                   |
| B2CL       | SR-02                         | 21/07/2017                     | С                                                | GT/21                                                                                      | 14/07/2017                                                                 | 01-Sales Return                                  | 24-Gujarat                         |
| B2CL       |                               |                                | C                                                | GT/21                                                                                      | 14/07/2017                                                                 | 01-Sales Return                                  | 24-Gujarat                         |
| B2CL       | SR-05                         | 25/07/2017                     | С                                                | GT/14                                                                                      | 13/07/2017                                                                 | 03-Deficiency in service                         | 22-Chattisgarh                     |
| B2CL       | VST-02                        | 28/07/2017                     | D                                                | GT/13                                                                                      | 13/07/2017                                                                 | 01-Sales Return                                  | 24-Gujarat                         |
|            |                               |                                |                                                  |                                                                                            |                                                                            |                                                  |                                    |
|            |                               | the t<br>Note<br>Unre<br>state | ransad<br>issue t<br>S<br>egister<br>supply<br>t | ction details<br>to Unregiste<br>Sales Return<br>red/Consun<br>y (IGST) inv<br>than 2,50,0 | s for Credi<br>ered/Cons<br>ns from<br>ner agains<br>oice value<br>00/-Rs. | t/Debit<br>umer <u>or</u><br>t Inter-<br>is more |                                    |
|            |                               |                                |                                                  |                                                                                            |                                                                            |                                                  |                                    |
| •          |                               |                                |                                                  |                                                                                            |                                                                            |                                                  |                                    |
| Print Da   | ate Next Format               |                                |                                                  |                                                                                            | B2B B2CL B2                                                                | CS CDNR CDNUR EXP AT ATA                         | DJ EXEMPT HSN Export Export Curren |

# Export (GSTR 1 for July)

| GST -> GST Re | eturn -> GSTR 1 -> GS | STR 1 For JULY - 1 | 2017          |           |       |                   |                       |        |               |            |    | e 1       |
|---------------|-----------------------|--------------------|---------------|-----------|-------|-------------------|-----------------------|--------|---------------|------------|----|-----------|
| Export        |                       |                    |               |           |       |                   |                       |        | From          | 01/07/2017 | То | 31/07/201 |
| Export Type   | Invoice Number        | Invoice<br>Date    | Invoice Value | Port Code |       | Shipping Bill No. | Shipping<br>Bill Date | Rate   | Taxable Value |            |    |           |
| WOPAY         | GT/16                 | 17/07/2017         | 430000.00     | INVSK14   |       | SL45789           | 17/07/2017            | 12.00  | 430000.00     |            |    |           |
| WOPAY         | GT/17                 | 17/07/2017         | 900000.00     | INVKH14   |       | KR124             | 17/07/2017            | 18.00  | 900000.00     |            |    |           |
| NOPAY         | GT/18                 | 18/07/2017         | 720000.00     | INPB11    |       | IRQ1469           | 18/07/2017            | 12.00  | 120000.00     |            |    |           |
| NOPAY         |                       |                    |               | INPB11    |       | IRQ1469           | 18/07/2017            | 18.00  | 600000.00     |            |    |           |
| NPAY          | GT/19                 | 18/07/2017         | 920000.00     | INPB11    |       | SM2568            | 18/07/2017            | 12.00  | 620000.00     |            |    |           |
| WPAY          |                       |                    |               | INPB11    |       | SM2568            | 18/07/2017            | 18.00  | 300000.00     |            |    |           |
| WOPAY         | GT/20                 | 18/07/2017         | 1670000.00    | INMUM45   |       | CMP01475          | 18/07/2017            | 12.00  | 1670000.00    |            |    |           |
|               |                       |                    |               |           |       |                   |                       |        |               |            |    |           |
|               |                       |                    |               |           |       |                   |                       |        |               |            |    |           |
|               |                       |                    |               |           |       |                   |                       |        |               |            |    |           |
|               |                       |                    |               |           |       |                   |                       |        |               |            |    |           |
|               |                       |                    |               |           | Dupr  | occing EV         | Dhutton               |        | can           |            |    |           |
|               |                       |                    |               |           | ру рі | essing <u>cvi</u> | P DULLON              | i, we  | Call          |            |    |           |
|               |                       |                    |               |           | 600   | the trans         | action de             | ataile | of            |            |    |           |
|               |                       |                    |               |           | ってて   | the transe        |                       | Etalls |               |            |    |           |
|               |                       |                    |               |           | Fv    | nort & (Fy        | nort Re               | hate)  |               |            |    |           |
|               |                       |                    |               |           | LA    |                   | iport ne              | bate   | · )           |            |    |           |
|               |                       |                    |               |           |       |                   |                       |        |               |            |    |           |
|               |                       |                    |               |           |       |                   |                       |        |               |            |    |           |
|               |                       |                    |               |           |       |                   |                       |        |               |            |    |           |
|               |                       |                    |               |           |       |                   |                       |        |               |            |    |           |
|               |                       |                    |               |           |       |                   |                       |        |               |            |    |           |
|               |                       |                    |               |           |       |                   |                       |        |               |            |    |           |
|               |                       |                    |               |           |       |                   |                       |        |               |            |    |           |
|               |                       |                    |               |           |       |                   |                       | Total  | 4640000.00    |            |    |           |

# Advance Receipt (GSTR 1 for July)

| GST -> GST Return -> GSTR           | 1 -> GSTR 1 For | JULY - 2017               |             |                                                        | Z 😒              |
|-------------------------------------|-----------------|---------------------------|-------------|--------------------------------------------------------|------------------|
| <ul> <li>Advance Receipt</li> </ul> |                 |                           |             | From 01/07/2017                                        | To 31/07/2017    |
| Place of Supply                     | Rate            | Gross Advance<br>Received | Cess Amount |                                                        |                  |
| 23-Madhya Pradesh                   | 12.00           | 30000.00                  |             |                                                        |                  |
| 24-Gujarat                          | 12.00           | 10000.00                  |             |                                                        |                  |
| 24-Gujarat                          | 18.00           | 1670000.00                |             |                                                        |                  |
|                                     |                 |                           |             |                                                        |                  |
|                                     |                 |                           |             |                                                        |                  |
|                                     |                 |                           |             | By pressing <u>AT</u> button, we can                   |                  |
|                                     |                 |                           |             | see the transaction details of                         |                  |
|                                     |                 |                           |             | Advance Receipt.(BR/CR)                                |                  |
|                                     |                 |                           |             |                                                        |                  |
|                                     |                 |                           |             |                                                        |                  |
|                                     |                 |                           |             |                                                        |                  |
|                                     | Total           | 1710000.00                |             |                                                        |                  |
| Print Date Next For                 | rmat            |                           |             | B2B B2CL B2CS CDNR CDNUR EXP AT ATADJ EXEMPT HSN Expor | t Export Current |

## Adjustment against Advance Receipt (GSTR 1 for July)

|                                           | 1 / 00/11/11/01 |                           |             |                                     |        |            |
|-------------------------------------------|-----------------|---------------------------|-------------|-------------------------------------|--------|------------|
| <ul> <li>Adjustment Against Ad</li> </ul> | vance Receipt   |                           |             | From 01/07/2                        | 017 To | 31/07/2017 |
| Place of Supply                           | Rate            | Gross Advance<br>Adjusted | Cess Amount |                                     |        |            |
| 23-Madhya Pradesh                         | 12.00           | 10000.00                  |             |                                     |        |            |
| !4-Gujarat                                | 18.00           | 88500.00                  |             |                                     |        |            |
|                                           |                 |                           |             |                                     |        |            |
|                                           |                 |                           |             |                                     |        |            |
|                                           |                 |                           |             | By pressing <u>ATADJ</u> button, we |        |            |
|                                           |                 |                           |             | can see the transaction details of  |        |            |
|                                           |                 |                           |             | Adjustment against Advance          |        |            |
|                                           |                 |                           |             | Receipt.                            |        |            |
|                                           |                 |                           |             |                                     |        |            |
|                                           |                 |                           |             |                                     |        |            |
|                                           |                 |                           |             |                                     |        |            |
|                                           | Total           | 98500.00                  |             |                                     |        |            |

## Adjustment against Advance Receipt (GSTR 1 for July)

| Adjustment Assisted Ad | unnes Dessint |                           |             | Energy 04/02                       |       |            |
|------------------------|---------------|---------------------------|-------------|------------------------------------|-------|------------|
| Place of Supply        | Rate          | Gross Advance<br>Adjusted | Cess Amount | From 01/07                         | /201/ | 0 31/07/20 |
| 3-Madhya Pradesh       | 12.00         | 10000.00                  |             |                                    |       |            |
| 4-Gujarat              | 18.00         | 88500.00                  |             |                                    |       |            |
|                        |               |                           |             | By pressing ATADI button we        |       |            |
|                        |               |                           |             | can see the transaction details of |       |            |
|                        |               |                           |             | Adjustment against Advance         |       |            |
|                        |               |                           |             | Receipt.                           |       |            |
|                        |               |                           |             |                                    |       |            |
|                        |               |                           |             |                                    |       |            |
|                        | Takal         | 00500.00                  |             |                                    |       |            |
|                        | lotal         | 98200.00                  |             |                                    |       |            |

#### Exempt/Nil-Rated/Non-GST Supplies (GSTR 1 for July)

#### 🕐 🔯 🗙 GST -> GST Return -> GSTR 1 -> GSTR 1 For JULY - 2017 Exempt/Nil-Rated/Non-GST Supplies From 01/07/2017 To 31/07/2017 Exempted (other Description Nil Rated Supplies than nil rated/ Non-GST Supplies non GST supply) Intra-State supplies to registered persons 12500.00 7250.00 Intra-State supplies to unregistered persons 1450.00 1450.00 1575.50 By pressing <u>EXEMPT</u> button, we can see the transaction details of Exempt/Nil-Rated/Non-GST Supplies. Total 13950.00 8700.00 1575.50 B2B B2CL B2CS CDNR CDNUR EXP AT ATADJ EXEMPT HSN Export Export Current Print Date Next Format

#### HSN wise Summary

| ST -> G | ST Return -> GSTR 1 -> G | STR 1 For JULY - 2017 |                        |                              |                      |                          |                       | e 😥                    |
|---------|--------------------------|-----------------------|------------------------|------------------------------|----------------------|--------------------------|-----------------------|------------------------|
| HSN     | Vise Summary             |                       |                        |                              |                      |                          | From 01/07/2017       | To 31/07/2017          |
| ISN     | Description              | UQC                   | Total Qty              | Total Value                  | Taxable Value        | Integrated Tax<br>Amount | Central Tax<br>Amount | State/UT Tax<br>Amount |
| 402     | Smoking Prd.s(GST 28%    | PAC-PACKS             | 20.000                 | 45760.00                     | 22000.00             |                          | 3080.00               | 3080.00                |
| 006     | Pharma Prds (GST 12%)    | )                     | 10.000                 | 11200.00                     | 10000.00             | 1200.00                  |                       |                        |
| 201     | GST 18%                  |                       | 325.000                | 1950000.00                   | 1950000.00           | 75600.00                 |                       |                        |
| 4       | Computer (GST 18%)       | NOS-NUMBERS           | 100.000                | 3230392.00                   | 2799400.00           | 178992.00                | 126000.00             | 126000.00              |
| 4       | Computer (GST 18%)       |                       | 38.000                 | 618910.00                    | 524500.00            | 2250.00                  | 46080.00              | 46080.00               |
| 4       | TV,AC,Refr. (GST 28%)    |                       | 63.000                 | 1763820.00                   | 1401500.00           | 248220.00                | 57050.00              | 57050.00               |
|         | GST 12%                  |                       | 460.000                | 2936000.00                   | 2936000.00           | 78720.00                 |                       |                        |
|         | GST Nil Rated            | KGS-KILOGRAMS         | 75.000                 | 13950.00                     | 13950.00             |                          |                       |                        |
|         |                          |                       |                        |                              |                      |                          |                       |                        |
|         |                          |                       | By pressi<br>see the H | ng <u>HSN</u> b<br>SN wise S | utton, we<br>Summary | e can<br>of all          |                       |                        |
|         |                          |                       |                        | the prou                     | ucts.                |                          |                       |                        |
|         |                          |                       |                        |                              |                      |                          |                       |                        |
|         |                          |                       | Total 1091.000         | 10570032.00                  | 9657350.00           | <b>5</b> 84982.00        | 232210.00             | 232210.00              |
|         |                          |                       |                        |                              |                      |                          |                       |                        |

# HSN wise Summary

| GST -> G | ST Return -> GSTR 1 -> GS | STR 1 For JULY - 2017 |            |                |                                        |                                   |                                         | Z 😒 🛛               |
|----------|---------------------------|-----------------------|------------|----------------|----------------------------------------|-----------------------------------|-----------------------------------------|---------------------|
| HSNW     | Vise Summary              |                       |            |                |                                        |                                   | From 01/07/2017                         | To 31/07/2017       |
| HSN      | Description               | UQC                   | Total Qty  | Total Value    | Taxable Value                          | Integrated Tax<br>Amount          | Central Tax<br>Amount                   | State/UT Tax Amount |
| 2402     | Smoking Prd.s(GST 28%     | PAC-PACKS             | 20.000     | 45760.00       | 22000.00                               |                                   | 3080.00                                 | 3080.00             |
| 3006     | Pharma Prds (GST 12%)     |                       | 10.000     | 11200.00       | 10000.00                               | 1200.00                           |                                         |                     |
| 7201     | GST 18%                   |                       | 325.000    | 1950000.00     | 1950000.00                             | 75600.00                          |                                         |                     |
| 84       | Computer (GST 18%)        | NOS-NUMBERS           | 100.000    | 3230392.00     | 2799400.00                             | 178992.00                         | 126000.00                               | 126000.00           |
| 84       | Computer (GST 18%)        |                       | 38.000     | 618910.00      | 524500.00                              | 2250.00                           | 46080.00                                | 46080.00            |
| 94       | TV,AC,Refr. (GST 28%)     |                       | 63.000     | 1763820.00     | 1401500.00                             | 248220.00                         | 57050.00                                | 57050.00            |
|          | GST 12%                   |                       | 460.000    | 2936000.00     | 2936000.00                             | 78720.00                          |                                         |                     |
|          | GST Nil Rated             | KGS-KILOGRAMS         | 75.000     | 13950.00       | 13950.00                               |                                   |                                         |                     |
|          |                           |                       |            |                |                                        |                                   |                                         |                     |
|          |                           |                       |            | By p<br>can u  | ressing <u>U</u><br>pdate UC<br>of all | pdate UC<br>C: Unit C<br>the prod | <u>C</u> button,<br>uantity Co<br>ucts. | we<br>odes          |
|          |                           | Total                 | 1091.000   | 232210.00      | 232210.00                              |                                   |                                         |                     |
| Print    | Date Next Format          |                       | B2B B2CL E | 32CS CDNR CDNU | IR EXP AT ATA                          | DJ EXEMPT HSN                     | Update UQC Exp                          | ort Export Current  |

## Update UQC: Unit Quantity Codes

| GST Slab Change                                |                 |                     |                            | e 😒                    |
|------------------------------------------------|-----------------|---------------------|----------------------------|------------------------|
| Product Name                                   | Alias           | Product GST Unit    | Vat Commodity              | GST Commodity          |
| Computer Desk (Furniture)                      |                 | PCS-PIECES          |                            | TV,AC,Refr. (GST 28%)  |
| Dell Desktop PC (Core i5)                      |                 | PCS-PIECES          |                            | Computer (GST 18%)     |
| DELL Laptop (Core i5)                          |                 | PCS-PIECES          |                            | Computer (GST 18%)     |
| Dicalcium phosphate                            |                 | KGS-KILOGRAMS       |                            | GST Nil Rated          |
| Electrical Parts                               |                 | PCS-PIECES          |                            | GST 18% (Elect.)       |
| Geomatrix Box                                  |                 | PCS-PIECES          |                            | GST 12%                |
| HP Laptop (Core i5)                            |                 | PCS-PIECES          |                            | Computer (GST 18%)     |
| iBall (Key-Board & Mouse set)                  |                 | PCS-PIECES          |                            | Computer (GST 18%)     |
| Iron Pipes                                     |                 | TON-GREAT BRITAIN T | 01                         | GST 18%                |
| Lenovo Laptop (Core i5)                        |                 | PCS-PIECES          |                            | Computer (GST 18%)     |
| LG Split AC (1.0 TON)                          |                 | PCS-PIECES          |                            | TV,AC,Refr. (GST 28%)  |
| LG Split AC (2.0 TON)                          |                 | PCS-PIECES          |                            | TV,AC,Refr. (GST 28%)  |
| Office Chair (RevHyd)                          |                 | PCS-PIECES          |                            | TV,AC,Refr. (GST 28%)  |
| Oil 2T (for Petrol mix)                        | O2T             | LTR-LITERS          | VAT 12.5%+2.5%             | Non GST                |
| Pharma Products (Syrups)                       |                 | BTL-BOTTLES         |                            | Pharma Prds (GST 12%)  |
| Salt                                           |                 | KGS-KILOCRAMS       |                            | GST Nil Rated          |
| Samsung LCD PC Sc                              |                 | P                   |                            | Computer (GST 18%)     |
| Sheet of Steel (Raw After selection of a proc  | duct            |                     |                            | GST 18%                |
| Smoking Products (I                            |                 | For more            | e détails référ            | Smoking Prd.s(GST 28%) |
| Submerisble Pumps (products), press GSI Unit   | (UQC)           | Miraela             |                            | GST 12%                |
| Whirpool Refrigereto                           | al at           |                     | <u>e s <u>oq</u>t doc.</u> | TV,AC,Refr. (GST 28%)  |
| Whirpool Refrigrator to Insert GST UNIT TO Pro | auct.           | F                   |                            | TV,AC,Refr. (GST 28%)  |
|                                                |                 |                     |                            |                        |
|                                                |                 |                     |                            |                        |
|                                                |                 |                     |                            |                        |
|                                                |                 |                     |                            |                        |
|                                                |                 |                     |                            |                        |
| Select Edit Select All Print G                 | ST Unit(UQC) Fi | ter Master Order N  | ext Without GST Commodity  |                        |

#### Export Excel Sheet

| GST -> G | ST Return -> GSTR 1 -> GS | STR 1 For JULY - 2017                              |                                    |             |                                                                                                    |                          |                       | e 😥                    |  |
|----------|---------------------------|----------------------------------------------------|------------------------------------|-------------|----------------------------------------------------------------------------------------------------|--------------------------|-----------------------|------------------------|--|
| HSNV     | Nise Summary              |                                                    |                                    |             |                                                                                                    |                          | From 01/07/2017       | To 31/07/2017          |  |
| HSN      | Description               | UQC                                                | Total Qty                          | Total Value | Taxable Value                                                                                                    | Integrated Tax<br>Amount | Central Tax<br>Amount | State/UT Tax<br>Amount |  |
| 2402     | Smoking Prd.s(GST 28%     | PAC-PACKS                                          | 20.000                             | 45760.00    | 22000.00                                                                                                    |                          | 3080.00               | 3080.00                |  |
| 3006     | Pharma Prds (GST 12%)     |                                                    | 10.000                             | 11200.00    | 10000.00                                                                                                    | 1200.00                  |                       |                        |  |
| 7201     | GST 18%                   |                                                    | 325.000                            | 1950000.00  | 1950000.00                                                                                                    | 75600.00                 |                       |                        |  |
| 84       | Computer (GST 18%)        | NOS-NUMBERS                                        | 100.000                            | 3230392.00  | 2799400.00                                                                                                    | 178992.00                | 126000.00             | 126000.00              |  |
| 84       | Computer (GST 18%)        |                                                    | 38.000                             | 618910.00   | 524500.00                                                                                                    | 2250.00                  | 46080.00              | 46080.00               |  |
| 94       | TV,AC,Refr. (GST 28%)     |                                                    | 63.000                             | 1763820.00  | 1401500.00                                                                                                    | 248220.00                | 57050.00              | 57050.00               |  |
|          | GST 12%                   |                                                    | 460.000                            | 2936000.00  | 2936000.00                                                                                                    | 78720.00                 |                       |                        |  |
|          | GST Nil Rated             | KGS-KILOGRAMS                                      | 75.000                             | 13950.00    | 13950.00                                                                                                    |                          |                       |                        |  |
|          |                           | we can genera<br>Excel sheet for<br>(Shortcut key: | ate a full<br>GSTR 1.<br>Ctrl + A) |             | <ul> <li>button, we can generate an</li> <li>Excel sheet for GSTR 1 but on</li> <li>current screen will be exported</li> </ul> |                          |                       |                        |  |
|          |                           |                                                    |                                    |             | (S                                                                                                    | hortcut ke               | ey: Ctrl + I          | =)                     |  |
|          |                           |                                                    |                                    |             |                                                                                                    |                          |                       |                        |  |
|          |                           | Total                                              | 1091.000                           | 10570032.00 | 9657350.00                                                                                                    | 58 <del>498</del> 2.00   | 232210.00             | 232210.00              |  |
| Drint    | Data Next Format          |                                                    |                                    |             |                                                                                                    |                          |                       |                        |  |

#### Export to Excel Sheet

| GST -> G | GST Return -> GSTR 1 -> GS | TR 1 For JULY - 2017                                                                                                   |                    |              | 💽 🔊 🛛              |
|----------|----------------------------|----------------------------------------------------------------------------------------------------|--------------------|--------------|--------------------|
| HSNV     | Wise Summary               |                                                                                                    | From               | 01/07/2017   | To 31/07/2017      |
| HSN      | Description                | Attention                                                                                                    | ×                  | Central Tax  | State/UT Tax       |
|          | Description                | Attention                                                                                                    | ^ _                | Amount       | Amount             |
| 2402     | Smoking Prd.s(GST 28%      |                                                                                                    |                    | 3080.00      | 3080.00            |
| 3006     | Pharma Prds (GST 12%)      | Dear Customers,                                                                                                    |                    |              |                    |
| 7201     | GST 18%                    | As you know, GST is largest reform for INDIA since its independence. We all have our own responsibilities to succ      | ess GST            |              |                    |
| 84       | Computer (GST 18%)         | implementation. Team Miracle has tried GSTR1 Return with maximum accuracy. Please follow steps before filing           | GSTR1.             | 172080.00    | 172080.00          |
| 94       | TV,AC,Refr. (GST 28%)      |                                                                                                    |                    | 57050.00     | 57050.00           |
|          | GST 12%                    | 1. Your Tax liability and ITC integrity report should be <b>NIL</b> . There must not any problem shown in this report. |                    |              |                    |
|          | GST Nil Rated              | 2. Please cross check figures of this GSTR1 Return with all other possible reports and all other possible way.         |                    |              |                    |
|          |                            | 3. Each section has its set of transaction. Please verify each data of each section carefully.                         | _                  |              |                    |
|          |                            |                                                                                                    | _                  |              |                    |
|          |                            |                                                                                                    | _                  |              |                    |
|          |                            | • Note : Though we have tried our best to put accurate data in this return but Developers of Miracle Account           | ting Software does |              |                    |
|          |                            | not accept any responsibility either of loss of revenue or money of customer nor we claim 100% accuracy of d           | ate in this GSTR1  |              |                    |
|          |                            | Return. There is customer responsibility to check and verify data in return. So Team Miracle request to veri           |                    |              |                    |
|          |                            | very carefully and then only file return.                                                                              | First, re          | ad Inst      | ruction            |
|          |                            |                                                                                                    | carefully          | and th       | on proce           |
|          |                            |                                                                                                    | carefully          | and th       | ien piess          |
|          |                            |                                                                                                    | 1 agree            | with to      | rms and            |
|          |                            | I agree with terms and condition I disagree with terms and condition                                                   | rugice             |              |                    |
|          |                            |                                                                                                    | condition'         | buttor       | n to export        |
|          |                            |                                                                                                    |                    |              |                    |
|          |                            |                                                                                                    | excel sh           | eet for      | <u>GSTR 1</u> .    |
|          |                            | Total 1091.000 10570032.00 9657350.00                                                                                  | 584982.00          | 232210.00    | 232210.00          |
| (        |                            |                                                                                                    | <u>.</u>           |              | •                  |
| Drint    | Date Next Format           | B2B B2CL B2CS CDNR CDNUR EXP AT ATAD1                                                                                  | EXEMPT HSN Upp     | late UOC Exp | ort Export Current |

#### Select Path for Excel Sheet

| GST -> G    | ST Return -> GSTR 1 -> G  | STR 1 For JULY - 2 | 017            |                     |                  |              |         |                         |                       |                        |
|-------------|---------------------------|--------------------|----------------|---------------------|------------------|--------------|---------|-------------------------|-----------------------|------------------------|
| <b>HSNV</b> | Vise Summary              |                    |                |                     |                  |              |         |                         | From 01/07/2017       | To 31/07/2017          |
| HSN         | Description               | UQC                |                | Total Qty           | Total Valu       | ie Taxable V | alue In | itegrated Tax<br>Amount | Central Tax<br>Amount | State/UT Tax<br>Amount |
| 2402        | Smoking Prd.s(GST 28%     | PAC-PACKS          |                | 20.000              | 45760.           | 00 220       | 00.00   |                         | 3080.00               | 3080.00                |
| 3006        | Pharma Prds (GST 12%)     | BTL-BOTTLES        |                | 10.000              | 11200.           | 00 100       | 00.00   | 1200.00                 |                       |                        |
| 7201        | GST 18%                   | TON-GREAT BRITA    | IN TON         | 325.000             | 1950000.         | 00 19500     | 00.00   | 75600.00                |                       |                        |
| 84          | Computer (GST 18%)        | PCS-PIECES         |                | 138.000             | 3849302.         | 00 33239     | 00.00   | 181242.00               | 172080.00             | 172080.00              |
| 94          | TV,AC,Refr. (GST 28%)     | PCS-PIECES         | GSTR1 Export   |                     |                  |              |         | 248220.00               | 57050.00              | 57050.00               |
|             | GST 12%                   | PCS-PIECES         |                |                     | 1                |              |         | 78720.00                |                       |                        |
|             | GST Nil Rated             | KGS-KILOGRAMS      | Export Type    | Excel ~             |                  |              |         |                         |                       |                        |
|             |                           |                    | Filename       | GSTR1_072017        | 🗌 Open File Afte | r Export     |         |                         |                       |                        |
|             |                           |                    | Path           | E:\MirReport\2017   | 7-2018\Adv       |              |         |                         |                       |                        |
|             |                           |                    | Excel Template |                     |                  |              |         |                         |                       |                        |
|             |                           |                    |                | L. (051 (051 KI.XBX |                  |              |         |                         |                       |                        |
|             |                           |                    | -              |                     |                  |              |         |                         |                       |                        |
|             |                           |                    | -              |                     |                  |              | Export  |                         |                       |                        |
| <br>        | Select path where we want |                    |                |                     |                  |              |         |                         |                       |                        |
|             |                           | to e               | xport exce     | el and th           | ien 📃            |              |         |                         |                       |                        |
|             |                           | pr                 | ess Expor      | t button            | • )              |              |         |                         |                       |                        |
|             |                           |                    |                |                     |                  |              |         |                         |                       |                        |
|             |                           |                    | Tota           | 1001.000            | 10570022         | 00 06572     | 50.00   | 594092.00               | 222210.00             | 222210.00              |
| •           |                           | _                  | 1018           | 1091.000            | 10570032.        | 50573        | .00     | 304902.00               | 232210.00             | 232210.00              |
| Print       | Date Next Format          |                    |                | B2B B2CL            | B2CS CDNR        | CDNUR EXP A  | Γ ATADJ | EXEMPT HSN              | N Update UQC Ex       | port Export Current    |

| J   |                       | SIK 1 FOI JULT - 2017                  |               |             |               |                          | -                     | -                      |
|-----|-----------------------|----------------------------------------|---------------|-------------|---------------|--------------------------|-----------------------|------------------------|
|     | Vise Summary          |                                        |               |             |               |                          | From 01/07/2017       | To 31/07/2017          |
| ISN | Description           | UQC                                    | Total Qty     | Total Value | Taxable Value | Integrated Tax<br>Amount | Central Tax<br>Amount | State/UI Tax<br>Amount |
| 402 | Smoking Prd.s(GST 28% | PAC-PACKS                              | 20.000        | 45760.00    | 22000.00      |                          | 3080.00               | 3080.00                |
| 006 | Pharma Prds (GST 12%) | BTL-BOTTLES                            | 10.000        | 11200.00    | 10000.00      | 1200.00                  |                       |                        |
| 201 | GST 18%               | TON-GREAT BRITAIN TON                  | 325.000       | 1950000.00  | 1950000.00    | 75600.00                 |                       |                        |
| 4   | Computer (GST 18%)    | PCS-PIECES                             | 138.000       | 3849302.00  | 3323900.00    | 181242.00                | 172080.00             | 172080.00              |
| 4   | TV,AC,Refr. (GST 28%) | PCS-PIECES                             | 63.000        | 1763820.00  | 1401500.00    | 248220.00                | 57050.00              | 57050.00               |
|     | GST 12%               | PCS-PIECES                             | 460.000       | 2936000.00  | 2936000.00    | 78720.00                 |                       |                        |
|     |                       | Gene                                   | erating Excel |             |               |                          |                       |                        |
|     | Process<br>genera     | s is going on for<br>ating Excel file. |               |             |               |                          |                       |                        |

| generating             | Excel file. |            |               |              |                |               |                     |
|------------------------|-------------|------------|---------------|--------------|----------------|---------------|---------------------|
| Benerating             |             |            |               |              |                |               |                     |
|                        |             |            |               |              |                |               |                     |
|                        | T-1-1       | 1001 000   | 10570000 00   | 0657050.00   | 504000 00      | 222210.00     | 222210.00           |
| 1                      | lotai       | 1091.000   | 10570032.00   | 9657350.00   | 584982.00      | 232210.00     | 232210.00           |
| Print Date Next Format |             | B2B B2CL I | B2CS CDNR CDN | UR EXP AT AT | ADJ EXEMPT HSN | Update UQC Ex | port Export Current |

## Exported Successfully

| GST -> | GST Return -> GSTR 1 -> GS                   | STR 1 For JULY - 2017 |                     |                       |               |                          |                       | 1                      |          |
|--------|----------------------------------------------|-----------------------|---------------------|-----------------------|---------------|--------------------------|-----------------------|------------------------|----------|
| ▼ HSN  | Wise Summary                                 |                       |                     |                       |               |                          | From 01/07/2017       | To 31/07/202           | 17       |
| HSN    | Description                                  | UQC                   | Total Qty           | Total Value           | Taxable Value | Integrated Tax<br>Amount | Central Tax<br>Amount | State/UT Tax<br>Amount | <b>¢</b> |
| 2402   | Smoking Prd.s(GST 28%                        | PAC-PACKS             | 20.000              | 45760.00              | 22000.00      |                          | 3080.00               | 3080.00                | 5        |
| 3006   | Pharma Prds (GST 12%)                        | BTL-BOTTLES           | 10.000              | 11200.00              | 10000.00      | 1200.00                  |                       |                        |          |
| 7201   | GST 18%                                      | TON-GREAT BRITAIN TON | 325.000             | 1950000.00            | 1950000.00    | 75600.00                 |                       |                        |          |
| 84     | Computer (GST 18%)                           | PCS-PIECES            | 138.000             | 3849302.00            | 3323900.00    | 181242.00                | 172080.00             | 172080.00              | 3        |
| 94     | TV,AC,Refr. (GST 28%)                        | PCS-PIECES            | 63.000              | 1763820.00            | 1401500.00    | 248220.00                | 57050.00              | 57050.00               | 3        |
|        | GST 12%                                      | PCS-PIECES            | 460.000             | 2936000.00            | 2936000.00    | 78720.00                 |                       |                        |          |
|        | GST Nil Rated                                | KGS-KILOGRAMS         | 75.000              | 13950.00              | 13950.00      |                          |                       |                        |          |
|        | Excel sheet                                  | for GSTR1 has         | Information<br>GSTF | R1 Exported Sucessful | ly            |                          |                       |                        |          |
|        | been exported in our selected path & folder. |                       |                     |                       |               |                          |                       |                        |          |
|        |                                              | Tota                  | l 1091.000          | 10570032.00           | 9657350.00    | 584982.00                | 232210.00             | 232210.0               | 0        |
| Print  | Date Next Format                             |                       | B2B B2CL E          | 32CS CDNR CDNU        | R EXP AT ATA  | DJ EXEMPT HSN            | Update UQC Exp        | oort Export Curre      | ent      |

#### Excel Sheet for GSTR 1

|     | AutoSave 💽 Off) 🗜 🕤                                   | - ¢- =                                             |              |                                                     | GSTR1_                                                                                                    | .072017 - Excel              |                                    |                                          |          | Sign in                               | <b>T</b> –   | ٥      | ×    |
|-----|-------------------------------------------------------|----------------------------------------------------|--------------|-----------------------------------------------------|----------------------------------------------------------------------------------------------------|------------------------------|------------------------------------|------------------------------------------|----------|---------------------------------------|--------------|--------|------|
| F   | File Home Insert                                      | Page Layout For                                    | mulas Dat    | ta Review View                                      | ♀ Tell me what you wa                                                                                                    | ant to do                    |                                    |                                          |          |                                       |              | ∕₽ Sha | are  |
| Pa  | time<br>Ster<br>Copy →<br>Format Painter<br>Clipboard | mes New Roma ▼ 11<br>I <u>U</u> -    -   ౨<br>Font |              | = =   ≫ -   ₽ V<br>= = =   € → =   ⊡ N<br>Alignment | Vrap Text Gene<br>Aerge & Center - Control Control Contro | eral ▼<br>% ><br>0.00 → 0.00 | Conditional For<br>Formatting → T  | rmat as Cell Insert<br>able × Styles × × | Delete I | Format<br>↓ Fill ↓<br>Clear ↓<br>Edit | Arr Select * |        | ~    |
| ۵   | 5 <b>v</b> : X                                        | 1 fr 244VRT                                        | H5349C123    |                                                     |                                                                                                    |                              |                                    |                                          |          |                                       |              |        | ~    |
|     |                                                       | -                                                  | -            | _                                                   | _                                                                                                    | _                            |                                    |                                          |          |                                       |              |        |      |
| -   | A<br>Current For <b>B2B</b> (4)                       | В                                                  | C            | D                                                   | E                                                                                                    | F                            | G                                  | Н                                        | 1        | J                                     | K            | L      | - P  |
| 2   | No. of Recipionts                                     | No. of Invoices                                    |              | Total Invoico Valuo                                 |                                                                                                    |                              |                                    |                                          |          | Total Taxable Value                   | Total Coss   |        |      |
| 3   | 9                                                     | 13                                                 |              | 3316430.00                                          |                                                                                                    |                              |                                    |                                          |          | 2781000.00                            | 8800.00      |        |      |
| 4   | GSTIN/UIN of Recipient                                | t Invoice Number                                   | Invoice date | e Invoice Value                                     | Place Of Supply                                                                                                    | Reverse Charge               | Invoice Type                       | E-Commerce GSTIN                         | Rate     | Taxable Value                         | Cess Amount  |        |      |
| 5   | 24AVRTH5349C123                                       | GT/1                                               | 06-Jul-17    | 860940.00                                           | 24-Gujarat                                                                                                    | N                            | Regular                            |                                          | 18.00    | 613000.00                             | 0.00         |        |      |
| 6   | 24AVRTH5349C123                                       | GT/1                                               | 06-Jul-17    | 860940.00                                           | 24-Gujarat                                                                                                    | N                            | Regular                            |                                          | 28.00    | 107500.00                             | 0.00         |        |      |
| 7   | 08FDGTR5688G1Z4                                       | GT/2                                               | 06-Jul-17    | 549990.00                                           | 08-Rajasthan                                                                                                    | N                            | Regular                            |                                          | 18.00    | 202500.00                             | 0.00         |        |      |
| 8   | 08FDGTR5688G1Z4                                       | GT/2                                               | 06-Jul-17    | 549990.00                                           | 08-Rajasthan                                                                                                    | N                            | Regular                            |                                          | 28.00    | 243000.00                             | 0.00         |        |      |
| 9   | 24VFGKY2307C143                                       | GT/3                                               | 07-Jul-17    | 212400.00                                           | 24-Gujarat                                                                                                    | N                            | Regular                            |                                          | 18.00    | 180000.00                             | 0.00         |        |      |
| 10  | 23ASDFG3472F115                                       | GT/4                                               | 07-Jul-17    | 295600.00                                           | 23-Madhya Pradesh                                                                                                    | N                            | Regular                            |                                          | 18.00    | 180000.00                             | 0.00         |        |      |
| 11  | 23ASDFG3472F115                                       | GT/4                                               | 07-Jul-17    | 295600.00                                           | 23-Madhya Pradesh                                                                                                    | N                            | Regular                            |                                          | 28.00    | 65000.00                              | 0.00         |        |      |
| 12  | 24FHJKU4573V1Z2                                       | GT/5                                               | 08-Jul-17    | 22880.00                                            | 24-Gujarat                                                                                                    | N                            | Regular                            |                                          | i        |                                       | 8800.00      |        |      |
| 13  | 24DLITG4598F1Z2                                       | GT/6                                               | 08-Jul-17    | 90000.00                                            | 24-Gujarat                                                                                                    | N                            | SEZ supplies<br>without<br>payment | This is Ex                               | cel      | sheet for                             | 0.00         |        |      |
| 14  | 24DLITG4598F1Z2                                       | GT/6                                               | 08-Jul-17    | 90000.00                                            | 24-Gujarat                                                                                                    | N                            | SEZ supplies<br>without<br>payment | G                                        | STF      | R1.                                   | 0.00         |        |      |
| 15  | 24FDWRT4529C121                                       | GT/7                                               | 10-Jul-17    | 156000.00                                           | 24-Gujarat                                                                                                    | N                            | SEZ supplies with payment          |                                          | 12.00    | 36000.00                              | 0.00         |        |      |
|     |                                                       |                                                    |              |                                                     |                                                                                                    |                              | SEZ supplies                       |                                          |          |                                       |              |        |      |
| 16  | 24FDWRT4529C121                                       | GT/7                                               | 10-Jul-17    | 156000.00                                           | 24-Gujarat                                                                                                    | N                            | with payment                       |                                          | 18.00    | 120000.00                             | 0.00         |        | _    |
| 17  | 4 b Hole Instru                                       | GTT/23                                             | 19lul-17     |                                                     | 23-Madhva Pradesh                                                                                                    |                              | Kegular                            |                                          | 12.00    | 0.00                                  | 0.00         |        |      |
|     | Heip Instru                                           | D20 D20                                            | DZCS         |                                                     | at atauj exem                                                                                                    | φ   nsn   α                  | • • •                              |                                          |          |                                       |              |        | P    |
| Rea | ady                                                   |                                                    |              |                                                     |                                                                                                    |                              |                                    |                                          |          |                                       | -            | +      | 100% |

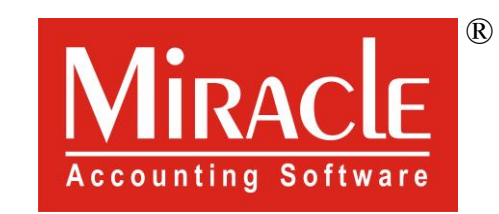

hank you.

Prepared By RKIT Software Pvt Ltd-Rajkot